自社情報を編集する

自社の基礎的な情報を入力・編集することができます。

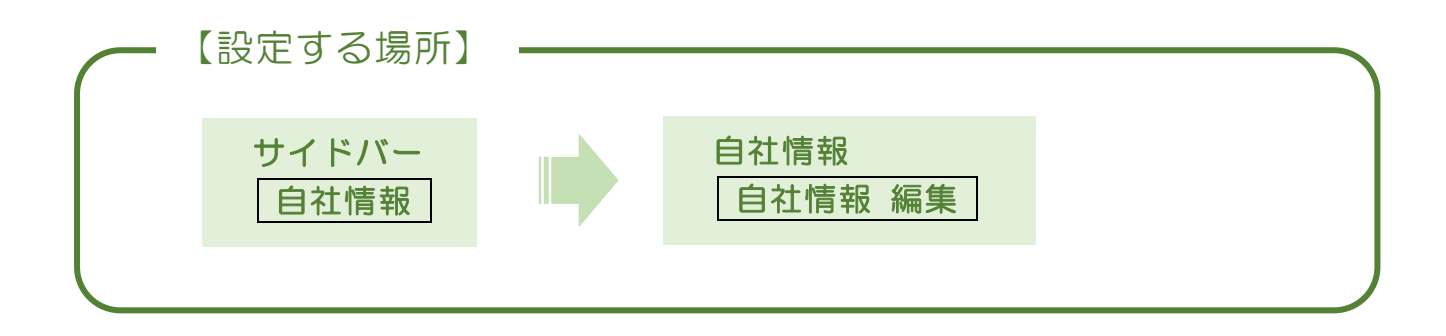

1. サイドバーより自社情報のフォームへ移動する

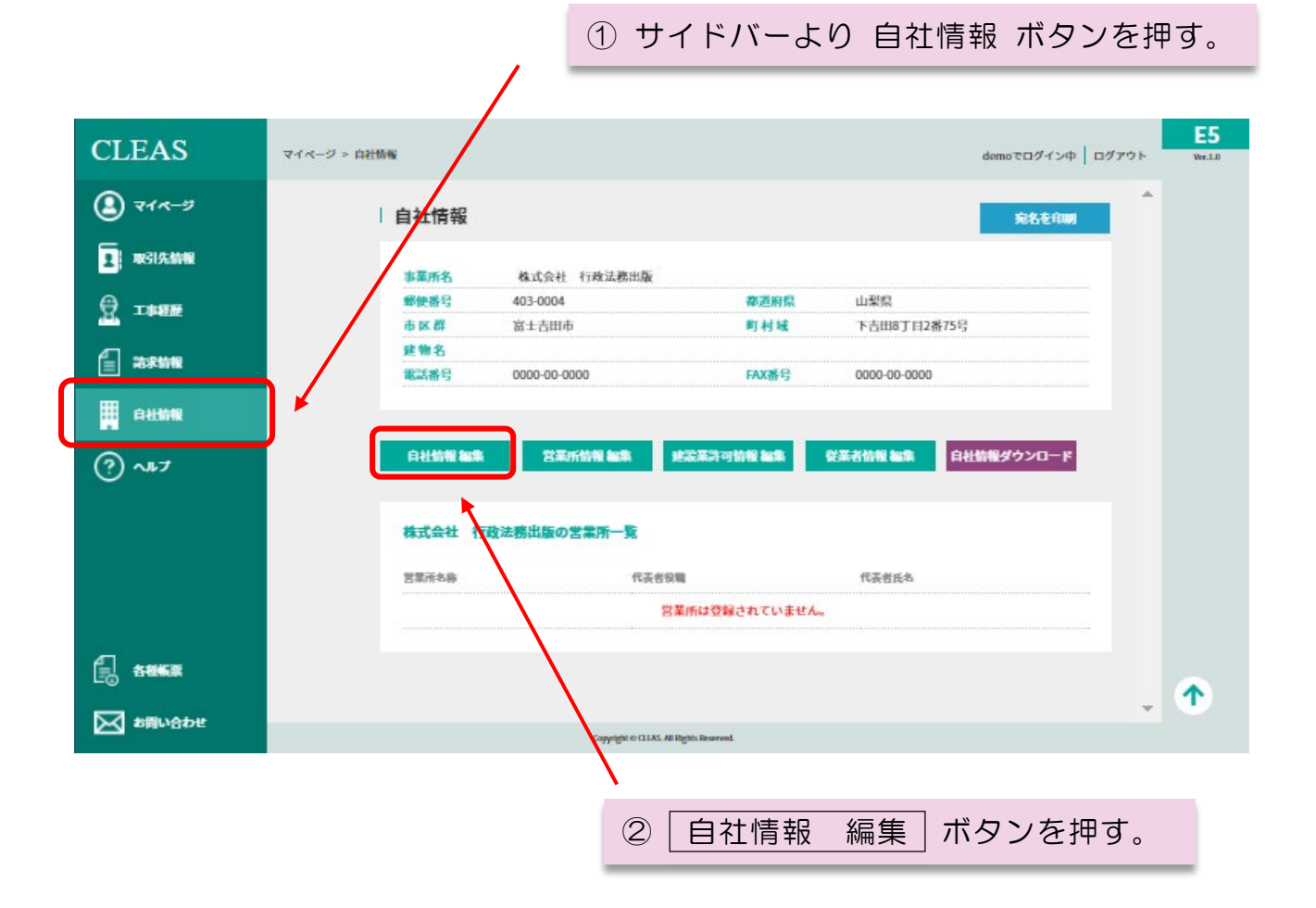

|            |                        |          | _         |             |
|------------|------------------------|----------|-----------|-------------|
| 礎情報入力項目    |                        | ┓⊥ヘ      |           | 法人番号を入力。    |
| 1 法人番号     | 2090001016423          |          | $\rangle$ | 個人で使用される方は  |
| 2 事業所名     | 株式会社 行政法務出版            | ן ן      |           | 入力不要です。     |
| 3 フリガナ     | カブシキガイシャ ギョウセイホウムシュッパン |          |           |             |
| 4 略称       | 行政法務出版                 |          |           |             |
| 5 フリガナ     | ギョウセイホウムシュッパン          |          |           |             |
| 6 代表者役職    | 代表取締役                  |          |           |             |
| 7 代表者氏名    | 行政 太郎                  |          |           |             |
| 8 フリガナ     | ギョウセイ タロウ              |          |           | 本システムのこ利用お  |
| 9 郵便番号     | 403-0004               |          | $\geq$    | し込みの除に記載いた  |
| 10 都道府県    | 山梨県                    |          |           | いに旧知り衣小される。 |
| 1 市区郡      | 富士吉田市                  |          |           |             |
| 12 町村域     | 下吉田8丁目2番75号            |          |           |             |
| 13 建物名     |                        |          |           |             |
| 14 電話番号    | 0000-00-0000           |          |           |             |
| 15 FAX番号   | 0000-00-0000           |          |           |             |
| 15 E-mail  | isao@i-hamamoto.com    | <u> </u> |           |             |
| 1 URL      | https://cleas.jp       |          |           |             |
| 18 優先連絡先   | 000-0000-0000          |          |           |             |
| 19 担当者名    | 行政 次郎                  |          |           | 必要に応じて入力。入  |
| 20 主要金融機関  | ○○銀行                   |          | <u> </u>  | することで請求書等に  |
| 21 支店名     | 〇〇支店                   |          |           | 映する。        |
| 22 口座種類    | ● 普通預金 ○ 当座預金          |          |           |             |
| 23 口座番号    | 123456789              | <b>」</b> |           |             |
| 23 メモ1     |                        | ן ר      |           |             |
| 25 メモ2     |                        |          |           | 決算日など自由に記載  |
| 26 メモ3     |                        | Τ.       |           |             |
| 27 閲覧パスワード | 456                    | ┓┙       |           | 行政書士や税理士と連  |
|            | ·                      | ┛╙╦╷     | /         | するためのパスワード  |

# ① 法人番号

個人事業者の方は入力不要です。法人番号が分からない場合には国税庁法人番号公表サイト から検索することをお勧めします。

### 2~16

本システムお申し込みの際に入力いただきました情報となります。変更するには目次より 「利用者情報の変更手続きについて」をご覧ください。

# 1 URL

ホームページをお持ちの方は URL を入力して下さい。

#### 18 優先連絡先

代表番号の他、建設業事務の担当部署へ直接繋がる連絡先や携帯番号などを入力して下さい。

#### 19 担当者名

建設事務の担当者氏名を入力して下さい。

### 20~23 主要金融機関·支店名·口座種類·口座番号

取引先からの入金を受ける金融機関名を入力して下さい。本システムより出力される請求書 などに表示されます。

#### 24~26 メモ

決算日など自由に入力いただけます。

#### ② 閲覧パスワード

行政書士や税理士などと連携し、本システムのすべてのフォームを閲覧させるためのパスワード となります。"半角英数字"で自由に作成いただけます。セキュリティー強化の為、6桁以上で作成 することをお勧めいたします。

※本機能の詳細については目次より「閲覧モードについて」をご覧ください。

## $\sim$ Memo $\sim$

本フォームのように入力を要する画面について、必ずすべての項目を入力 する必要はありません。必要に応じて入力して下さい。但し、【必須】と記載 されている項目については必ず入力が必要となります。